# HP 版

# 記録システム×FlowersNEXT データ連携ツール バージョンアップ手順書

#### 2023/4/24

目次

| 1   | ファイルのダウンロード  | . 2 |
|-----|--------------|-----|
| 2   | バージョンアップ     | . 3 |
| 2.1 | 親機のバージョンアップ  | . 3 |
| 2.2 | 子機のバージョンアップ  | . 4 |
| 3   | バージョンアップ後の確認 | . 5 |
| 4   | 添付書類の閲覧・印刷   | . 5 |
|     |              |     |

※今回のバージョンアップは、データのバージョンアップとプログラムのバージョンアップ があります。 親機と連携ツールが入っているパソコンでバージョンアップを行ってください。

# 1 ファイルのダウンロード

\_\_\_\_\_\_ ホームページから対象のシステムの以下のファイルをダウンロードします。

| 記録システム    | FlowersNEXT | EXE ファイル名                                   |
|-----------|-------------|---------------------------------------------|
|           | コスモス        | 【更新版】FTCare-i 連携 Ver1.1.7.0(コスモス).exe       |
|           | すみれ         | 【更新版】FTCare-i 連携 Ver1.1.7.0(すみれ).exe        |
|           | ラベンダー       | 【更新版】FTCare-i 連携 Ver1.1.7.0(ラベンダー).exe      |
|           | あさがお I      | 【更新版】FTCare-i 連携 Ver1.1.7.0(あさがお I ).exe    |
|           | あさがおⅡ       | 【更新版】FTCare-i 連携 Ver1.1.7.0(あさがおⅡ).exe      |
|           | あやめ         | 【更新版】FTCare-i 連携 Ver1.1.7.0(あやめ).exe        |
|           | たんぽぽ        | 【更新版】FTCare-i 連携 Ver1.1.7.0(たんぽぽ).exe       |
|           | なのはな I      | 【更新版】FTCare-i 連携 Ver1.1.7.0(なのはな I ).exe    |
|           | なのはな I      | 【更新版】FTCare-i 連携 Ver1.1.7.0(なのはな II ).exe   |
| FTCare-i  | スイートピーⅡ     | 【更新版】FTCare-i 連携 Ver1.1.7.0(スイートピー II ).exe |
|           | フリージア       | 【更新版】FTCare-i 連携 Ver1.1.7.0(フリージア).exe      |
|           | クローバー I     | 【更新版】FTCare-i 連携 Ver1.1.7.0(クローバー I ).exe   |
|           | クローバー I     | 【更新版】FTCare-i 連携 Ver1.1.7.0(クローバー II ).exe  |
|           | サルビア        | 【更新版】FTCare-i 連携 Ver1.1.7.0(サルビア).exe       |
|           | ききょう        | 【更新版】FTCare-i 連携 Ver1.1.7.0(ききょう).exe       |
|           | ききょうI       | 【更新版】FTCare-i 連携 Ver1.1.7.0(ききょう II ).exe   |
|           | コスモス        | 【更新版】Care-wing 連携 Ver1.1.7.0(コスモス).exe      |
| Caro wing | すみれ         | 【更新版】Care-wing 連携 Ver1.1.7.0(すみれ).exe       |
| Cale-wing | ラベンダー       | 【更新版】Care-wing 連携 Ver1.1.7.0(ラベンダー).exe     |
|           | すいせん        | 【更新版】Care-wing 連携 Ver1.1.7.0(すいせん).exe      |

2 バージョンアップ

#### 2.1 親機のバージョンアップ

※親機で作業を行ってください(親機に連携ツールが入っていない場合も必ず行ってください)。

- ① ホームページからダウンロードしたファイルを解凍します。
- ② ユーザーアカウント制御の画面(このアプリがデバイスに変更を加えることを許可しますか?)
  が表示されますので、「はい」をクリックします。
- ③ 「差し替えを開始します。連携ツールの画面は閉じましたか?」の確認メッセージが表示され ますので、連携ツールが起動している場合は、終了してから「はい」をクリックします。

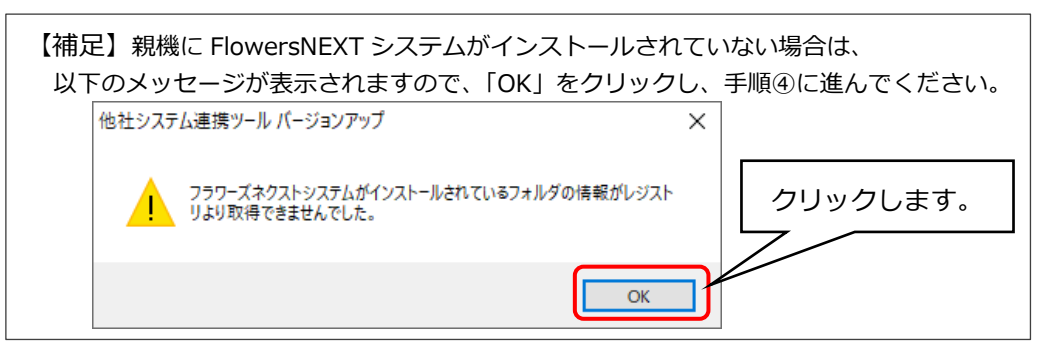

④ 「他社システム連携ツール バージョンアップ」画面が表示されますので、「バージョンアップ」
 をクリックします。

| 列)FTCare-i×あさがお I      |                   |    |  |  |  |  |
|------------------------|-------------------|----|--|--|--|--|
| 他社システム連携ツール パージョンアップ × |                   |    |  |  |  |  |
| ● 他社シ                  | ステム連携ツール バージョンアップ |    |  |  |  |  |
| 対象システム:                | あさがお I            |    |  |  |  |  |
| 連携先:                   | FTCare-i          |    |  |  |  |  |
| バージョン:                 | 1.1.7.0           |    |  |  |  |  |
|                        | バージョンアップ          |    |  |  |  |  |
|                        |                   | 終了 |  |  |  |  |

- ⑤ 確認メッセージが表示されますので、「はい」をクリックします。
- ⑥ 「インストール処理が完了しました。」とメッセージが表示されますので、「OK」をクリックします。
- ⑦ 「終了」をクリックします。

#### 2.2 子機のバージョンアップ

※連携ツールが親機のみインストールされている場合は、この作業は不要です。

- ① ホームページからダウンロードしたファイルを解凍します。
- ② ユーザーアカウント制御の画面(このアプリがデバイスに変更を加えることを許可しますか?) が表示されますので、「はい」をクリックします。
- ③ 「差し替えを開始します。連携ツールの画面は閉じましたか?」の確認メッセージが表示され ますので、連携ツールが起動している場合は、終了してから、「はい」をクリックします。
- ④ 「他社システム連携ツール バージョンアップ」画面が表示されますので、「バージョンアップ」
  をクリックします。

| 例)                     | 例) FTCare-i×あさがお I        |                               |    |  |  |  |  |
|------------------------|---------------------------|-------------------------------|----|--|--|--|--|
| 他社システム連携ツール バージョンアップ 🔹 |                           |                               |    |  |  |  |  |
|                        | 他社シス?                     | テム連携ツール バージョンアップ              |    |  |  |  |  |
| 交<br>遅<br>ノ            | す象システム:<br>連携先:<br>(ージョン: | あさがお I<br>FTCare-i<br>1.1.7.0 |    |  |  |  |  |
|                        |                           | バージョンアップ                      |    |  |  |  |  |
|                        |                           |                               | 終了 |  |  |  |  |

- ⑤ 確認メッセージが表示されますので、「はい」をクリックします。
- ⑥ 「インストール処理が完了しました。」とメッセージが表示されますので、「OK」をクリックします。
- ⑦ 以下のメッセージが表示されますので、「OK」をクリックします。
  ※このメッセージは、親機のバージョンアップを行っていても表示されます。

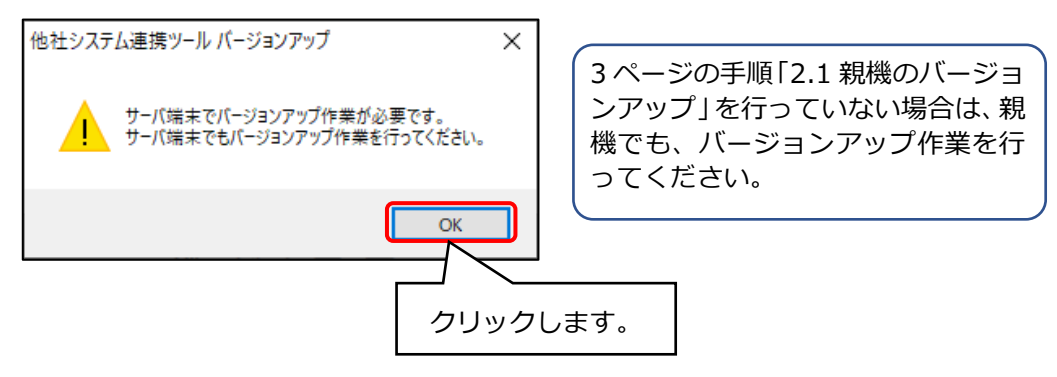

⑧ 「終了」をクリックします。

# 3 バージョンアップ後の確認

データ連携ツールを起動します。画面左下にあるバージョン情報を確認します。 ※連携ツールが入っているパソコンすべてで確認してください。

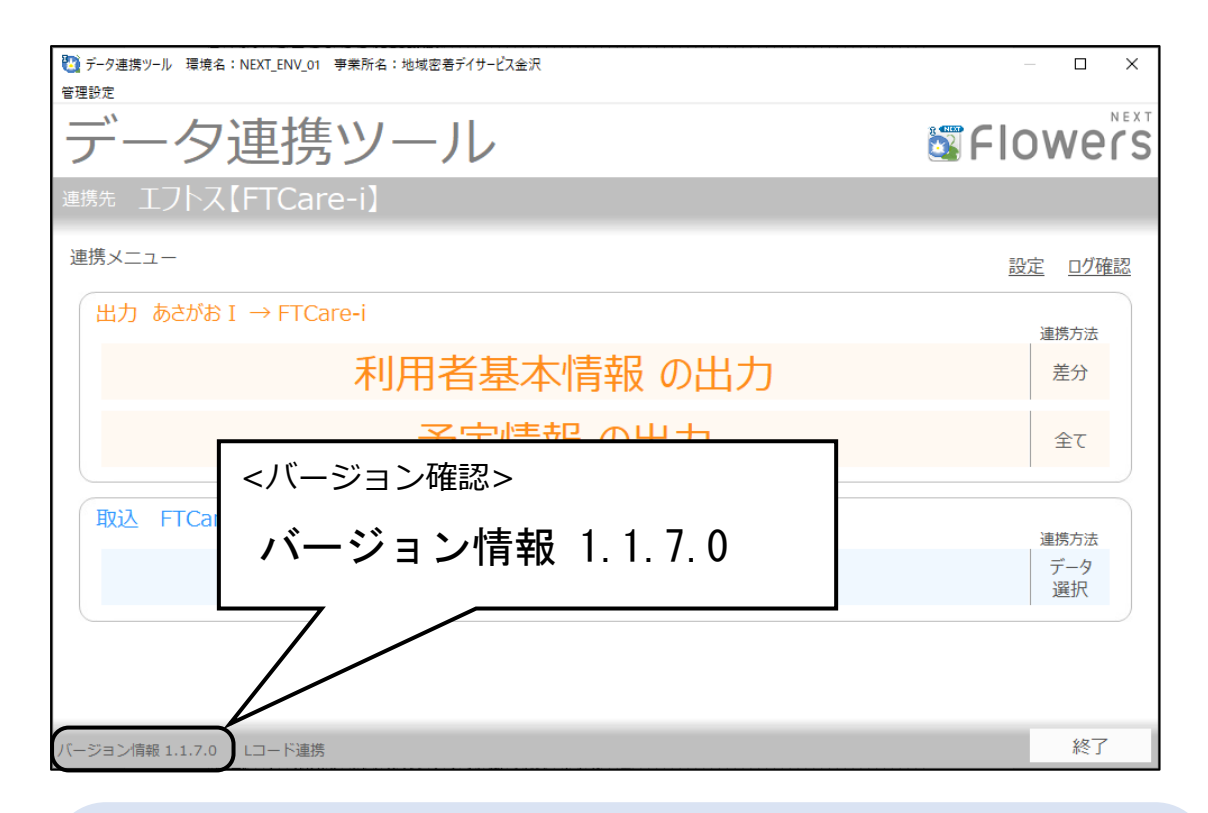

画面のボタン配置等が変更になります。詳細は添付書類をご確認ください。

### 4 添付書類の閲覧・印刷

添付書類がパソコン内に保存されています。 デスクトップにある「(FlowersNEXT システム名)添付書類」を開き、ファイルを確認してください。※連携ツールが入っているパソコンで確認ができます。

| ETCaraiの担合    | デスクトップ「(FlowersNEXT システム名)添付書類」       |
|---------------|---------------------------------------|
| FICale-I00场口  | >「Ver1.1.7.0 FTCare-i 連携ツール(230424)」  |
| Core wing の担合 | デスクトップ「(FlowersNEXT システム名)添付書類」       |
| Care-wing 0场口 | >「Ver1.1.7.0 Care-wing 連携ツール(230424)」 |

#### 以上で作業は終了です。